# PLATAFORMA WEB PDM SIERO – RESERVA DE INSTALACIONES: GIMNASIO, PISCINA CLIMATIZADA, CANCHAS DE TENIS Y PÁDEL

- El Patronato Deportivo Municipal de Siero pone a disposición de las personas usuarias un nuevo servicio para la reserva previa de instalaciones a través de la plataforma web del Ayuntamiento de Siero (<u>www.ayto-siero.es</u>).Quienes NO se encuentren actualmente dados de alta en la plataforma online, pueden hacerlo llamando a cualquier instalación del PDM o enviando un correo electrónico en el cual figuren sus datos personales (nombre, apellidos, DNI, fecha de nacimiento y teléfono móvil) a la siguiente cuenta de correo: cronospdm@ayto-siero.es.
  - 1. Acceder a <u>www.ayto-siero.es</u> ; en la pantalla inicial en la parte superior derecha hacer clic en el icono "*RESERVA DE INSTALACIONES*".

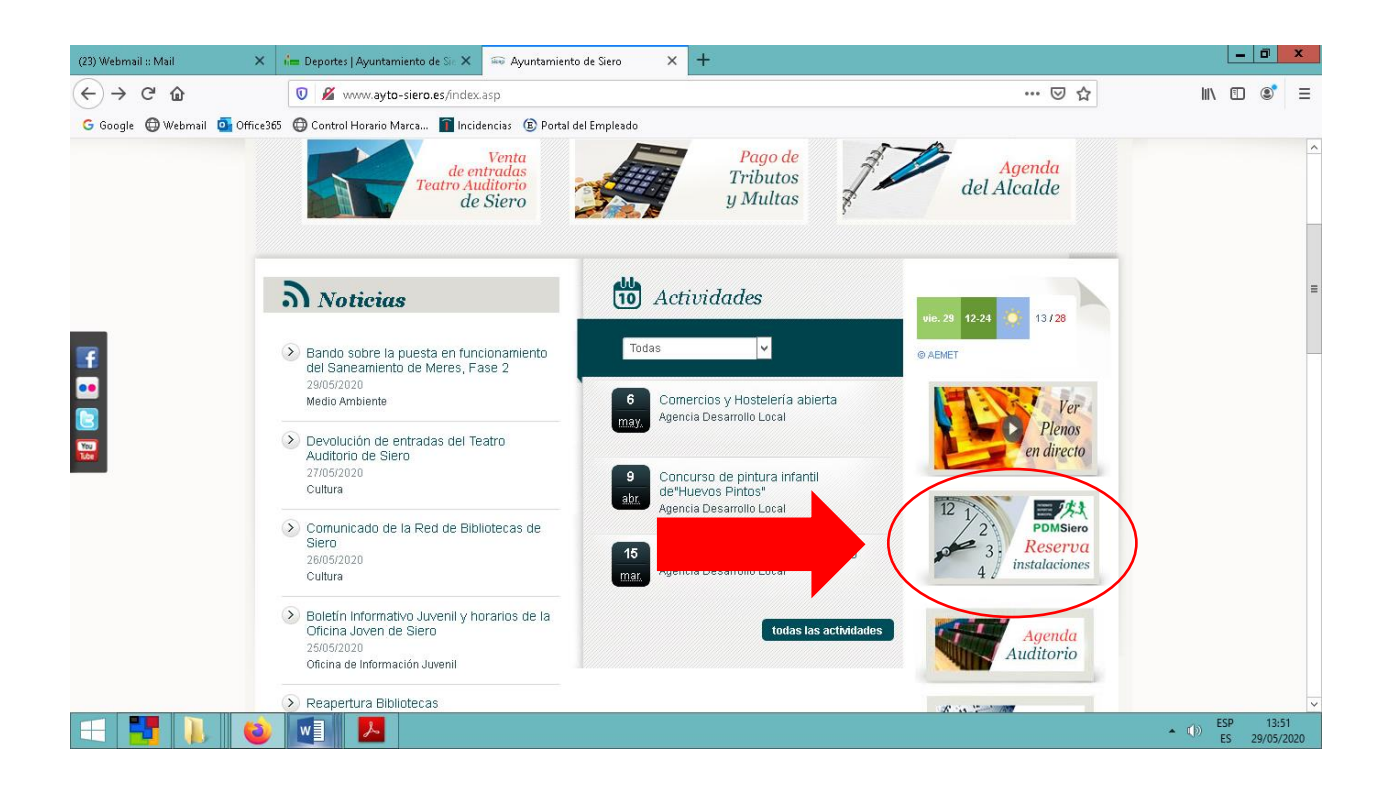

 Si previamente ha sido dado de alta, utilice su identificador de internet (correo Electrónico facilitado) y su contraseña, que por defecto será el DNI sin letra de la persona usuaria. Si no recordase su contraseña haga clic en el campo "¿HA OLVIDADO SU CONTRASEÑA?", introduzca una dirección de correo electrónico y vuelva a generarla.

| ile Deportes   Ayuntamiento de Sie 🗙 🕂 |                                                                                                    | _ 0 X                                                |
|----------------------------------------|----------------------------------------------------------------------------------------------------|------------------------------------------------------|
| (←) → ℃ ŵ                              | https://siero.i2a.es/CronosWeb2/Login 🗉 🚥 💟 💋                                                                                                    | ☆ … ⊡ © =                                            |
| G Google 🕀 Webmail 🧕 Office365 🖨 Con   | trol Horario Marca 👔 Incidencias 🛞 Portal del Empleado                                                                                                    |                                                      |
|                                        | Iniciar sesión                                                                                                    |                                                      |
|                                        | <ul> <li>¿Ha olvidado su contraseña?<br/>Registrarse</li> <li>Entrar Entrar sin identificarse</li> <li>Información de acceso</li> <li>Registrese como Operador, utilizando su correo electrónico como identificador;</li> <li>Es necesario tener DNI para poder inscribirse.</li> <li>SI quiere inscribir a un menor ha de registrarse un adulto previamente como</li> </ul> | v                                                    |
| 🛋 📑 🐌 🚳 🖬                              |                                                                                                    | <ul> <li>ESP 13:06</li> <li>ES 29/05/2020</li> </ul> |

3. Una vez haya accedido a la plataforma web puede elegir entre varias opciones:

Si su intención es la de reservar plaza en gimnasio, piscina climatizada o canchas de tenis y pádel, seleccione el icono *"RESERVA DE ESPACIOS"*.

Si pretende reservar plaza para una de nuestras actividades exclusivas para abonados, seleccione *"RESERVA DE EVENTOS"*. *Tutorial eventos pinche aquí*.

| (56) Webmail :: Entrada X 49267_295295202014114.pdf X ij= Deportes ( Ayuntamiento de Sie X +                                                                        |         | _ 0 ×                      |
|----------------------------------------------------------------------------------------------------|---------|----------------------------|
| (←) → C <sup>*</sup>                                                                                                    | ▽ ☆     | II\ 🗉 📽 ≡                  |
| G Google 🖨 Webmail 🧕 Office365 🖨 Control Horario Marca 📓 Incidencias 🛞 Portal del Empleado                                                                          |         |                            |
|                                                                                                    | Alberta | ) Colunga Garcia 👻 🖒       |
| Elija una operación<br>Buscar                                                                                                    |         |                            |
| Compra de entradas                                                                                                    |         |                            |
| Patronato Deportivo Municipal de Siero<br>Calle Párroco Fernández Pedrera nº 20 33510<br>Teléfono: 985 720 802 - E-mail: cronospdm@ayto-siero.es<br>Documento legal |         | <b>f</b> 🕑                 |
|                                                                                                    |         | -                          |
| Compatible con los navegadores Chrome, Firefox, Safari, Edge, Opera e Internet Explorer 9 y superiores.                                                             |         |                            |
|                                                                                                    |         | ESP 18:16                  |
|                                                                                                    |         | ESP 18:16<br>ES 02/09/2020 |

#### 4. Seleccione el espacio deportivo determinado.

| (56) Webmail :: E  | intrada :        | 🗙 🚛 Deportes   Ayuntamient      | o de Sie 🗙 🛛 GUIA EVENT  | OS.pdf ×                         | ala 49267_    | 295295202014114.pdf                | × +          |     |                                |                              |            | l    | - 1 |        | ×  |
|--------------------|------------------|---------------------------------|--------------------------|----------------------------------|---------------|------------------------------------|--------------|-----|--------------------------------|------------------------------|------------|------|-----|--------|----|
| ← → C <sup>4</sup> | ŵ                | 🛛 🔒 https://siero.i             | a.es/CronosWeb2/Mod      | dulos/VentaServicios/Al          | quileres/Rese | rvaEspacios                        |              | ••• |                                |                              | ⊻          | lii\ | •   | 3      | ≡  |
| G Google 🔘         | ) Webmail 🛛 Offi | ce365 🔘 Control Horario Marca   | 🛐 Incidencias 🛞 Po       | ortal del Empleado               |               |                                    |              |     |                                |                              |            |      |     |        |    |
|                    | < Rese           | erva de espac                   | IOS                      |                                  |               |                                    |              |     |                                |                              |            |      |     |        | ^  |
|                    | Centro PDM S     |                                 |                          |                                  |               |                                    |              |     |                                |                              |            |      |     |        |    |
|                    | Elija una        | actividad                       |                          |                                  |               |                                    |              |     |                                |                              |            |      |     |        |    |
|                    | Buscar           |                                 |                          |                                  |               |                                    |              |     |                                |                              |            |      |     |        |    |
| Γ                  | GIN BA           | /INASIO CARBAYÍN<br>JO          | GIMNA:<br>MAÑAN<br>SÁBAD | SIO EL BERRÓN<br>IAS L-V Y<br>OS | H             | GIMNASIO EL<br>TARDES              | BERRÓN       | ++  | GIMNASI<br>FRESNE<br>L-V, SAB/ | O LA<br>DA MAÑAN<br>ADOS AGO | IAS<br>STC | )    |     |        | =  |
|                    | GIN<br>FR        | MNASIO LA<br>ESNEDA TARDES      |                          | SIO LUGONES<br>IA - TARDE        | H             | GIMNASIO PO<br>NUEVO MAÑA<br>TARDE | ILA<br>INA - | 0   | PÁDEL L                        | A POLA SIE                   | ERO        |      |     |        |    |
|                    |                  |                                 |                          |                                  |               |                                    |              | 0   | PÁDEL L                        | UGONES                       |            |      |     |        | I  |
|                    |                  | SCINA CLIMATIZADA<br>POLA SIERO |                          | A CLIMATIZADA<br>IES             |               | TENIS LUGON                        | IES          |     | TENIS LA                       | POLA SIEF                    | २०         |      |     |        |    |
|                    |                  |                                 |                          |                                  |               |                                    |              |     |                                |                              |            |      | •   |        |    |
|                    | Normativa        | a<br>===                        |                          |                                  |               |                                    |              |     |                                | ##                           | _          | ECI  |     | 0-46   | ~  |
|                    | 1                |                                 |                          |                                  |               |                                    |              |     |                                |                              | • 🚸        | ESP  | 03  | /09/20 | 20 |

#### 5. Seleccione la fecha.

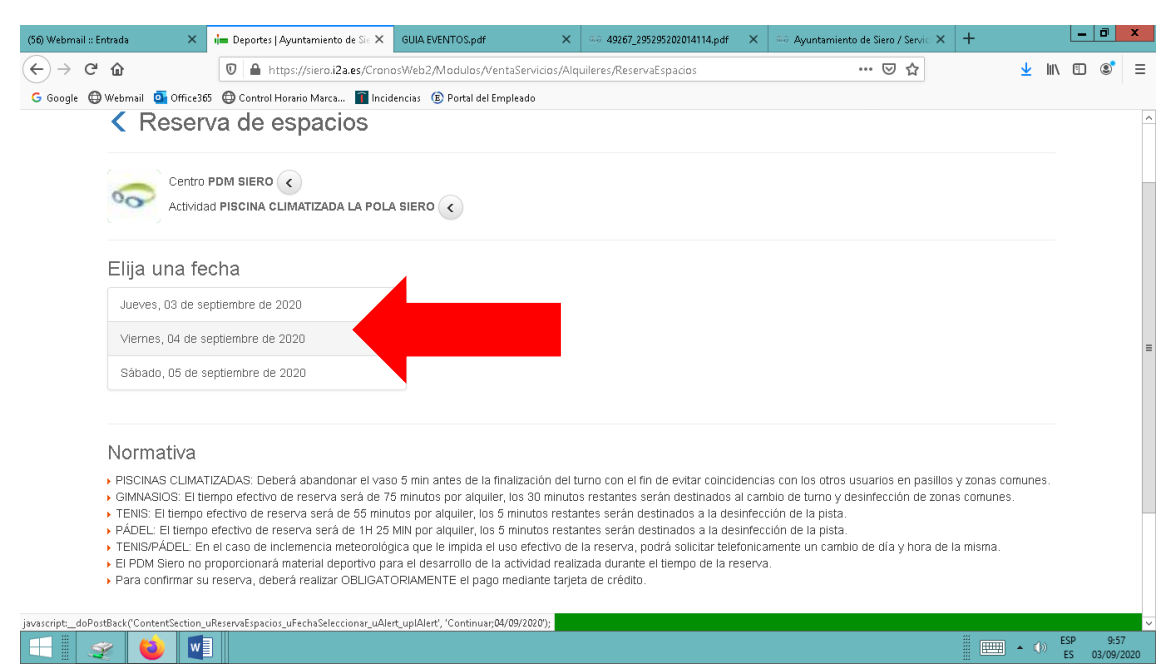

| 🖬 Deportes   Ayuntamiento de Sie 🗙 🔹 | +                                                                                                    |     | l       | - 0           | x             |
|--------------------------------------|----------------------------------------------------------------------------------------------------|-----|---------|---------------|---------------|
| ↔ ∀ ⊕                                | 🛛 🚔 https://siero.i2a.es/CronosWeb2/Modulos/VentaServicios/Alquileres/ReservaEspacios                                                  | ⊌ ☆ | 111     | •             | ≡             |
| G Google 🔘 Webmail 🧧 Office365       | 🔀 Control Horario Marca 🔳 Incidencias                                                                                                  |     |         |               |               |
| Haga su res                          | erva                                                                                                    |     |         |               | ^             |
|                                      | 09:00 10:15 11:30 12:45 14:00 15:15 16:30 17:45 19:00 20:15 21:30<br>10:15 11:30 12:45 14:00 15:15 16:30 17:45 19:00 20:15 21:30 22:45 |     |         |               |               |
| GIM Lugones 01                       |                                                                                                    |     |         |               |               |
| GIM Lugones 02                       |                                                                                                    |     |         |               | _             |
| GIM Lugones 03                       |                                                                                                    |     |         |               |               |
| GIM Lugones 04                       |                                                                                                    |     |         |               |               |
| GIM Lugones 05                       |                                                                                                    |     |         |               | =             |
| GIM Lugones 06                       |                                                                                                    |     |         |               |               |
| GIM Lugones 07                       |                                                                                                    |     |         |               |               |
| GIM Lugones 08                       |                                                                                                    |     |         |               |               |
| GIM Lugones 10                       |                                                                                                    |     |         |               |               |
| GIM Lugones 11                       |                                                                                                    |     |         |               |               |
| GIM Lugones 12                       |                                                                                                    |     |         |               |               |
| $\frown$                             | Libre Ocupado No disponible Seleccionado                                                                                               |     |         |               |               |
| Reservar                             |                                                                                                    |     |         |               | ~             |
|                                      |                                                                                                    | •   | ()) ESI | p 9:<br>25/05 | :36<br>5/2020 |

### 6. Seleccione el **horario** y la **plaza**, haga clic en reservar.

## 7. Confirme la operación en el icono "*confirmar compra*".

| 🚛 Deportes   Ayuntamiento de Sie 🗙                                                                                                    | +                                                                                                    |                      |      | ٥       | x  |
|----------------------------------------------------------------------------------------------------|----------------------------------------------------------------------------------------------------|----------------------|------|---------|----|
| $\overleftarrow{\leftarrow}$ $\rightarrow$ $\overleftarrow{C}$                                                                                                    | 🔟 🗎 https://siero.i2a.es/CronosWeb2/CarritoConfirmar 🛛 😶 🕁                                                                              | ١١/                  |      | ۲       | ≡  |
| G Google 🜐 Webmail 🧕 Office36                                                                                                    | 🖨 Control Horario Marca 👕 Incidencias                                                                                                   |                      |      |         |    |
| Confirme                                                                                                    | la operación                                                                                                    |                      |      |         | ^  |
| Cent<br>Activ<br>Fect                                                                                                    | ona: 43974 Colunga Garcia, Alberto<br>o: PDM SIERO<br>dad: GIMNASIO LUGONES<br>a: 25/05/2020<br>Lugones 02 de 19:00 a 20:15: 3,20 Euros |                      |      |         |    |
| Total: 3,20 Eur                                                                                                    | Eliminar et carrito                                                                                                    |                      |      |         |    |
| Forma de pago                                                                                                    |                                                                                                    |                      |      |         | =  |
| TARJETA BANC/                                                                                                    | RIA 🗸                                                                                                    |                      |      |         |    |
| Datos de envío d                                                                                                    | al justificante                                                                                                    |                      |      |         |    |
| Alberto                                                                                                    |                                                                                                    |                      |      |         |    |
| Colunga Garcia                                                                                                    |                                                                                                    |                      |      |         |    |
| albertocg@ayto-:                                                                                                    | iero.es                                                                                                    |                      |      |         |    |
| Confirmar la com                                                                                                    | sra Seguir comprando                                                                                                    |                      |      |         |    |
| Normativa                                                                                                    |                                                                                                    |                      |      |         |    |
| TENIS/PADEL: EI                                                                                                    | iempo efectivo de reserva será de 55 minutos por alquiler, los 5 minutos restantes serán destinados a la desinfección de la pista.      |                      |      |         |    |
| Persona: 43974 Colunga Carcia, Alberto<br>Centro: PDM SIERO<br>Actividadi GIMNASIO LUCONES<br>Fecha: 25/065/2020<br>GIM Lugones 02 de 19:00 a 20:15: 3,20 Euros<br>Tota: 3,20 Euros<br>Elmnar el canto<br>Forma de pago<br>TARJETA BANCARIA<br>Notos de envío del justificante<br>Alberto<br>Colunga Garcia<br>albertorg@ayto-siero.es<br>Contirmar la compra<br>Stauir comprando<br>Normativa<br>• TENIS/PADEL: El tiempo efectivo de reserva será de 55 minutos por alquiler, tos 5 minutos restantes serán destinados a la desinfección de la pista. |                                                                                                    | SP                   | 9:39 | ~       |    |
|                                                                                                    |                                                                                                    | - (1 <sup>0)</sup> E | S 2  | 5/05/20 | 20 |

8. Introducir los datos de la tarjeta de crédito.

En el caso de servicios gratuitos incluidos dentro de la cuota de abonados, este último paso no será necesario, tras la confirmación de la compra habrá finalizado el proceso de cita previa.

| 실 Redsys               | × +                   |                                              |                                                                                                    |                  | X               |
|------------------------|-----------------------|----------------------------------------------|----------------------------------------------------------------------------------------------------|------------------|-----------------|
| ← → ♂ ŵ                | 🔽 🔒 ht                | tps://sis. <b>redsys.es</b> /sis/realizarPag | • •• 🛡 🕁                                                                                                |                  | ₿ =             |
| G Google 💮 Webmail 🧕 🤇 | Office365 🔘 Control H | łorario Marca 👔 Incidencias                  |                                                                                                    |                  |                 |
|                        |                       |                                              |                                                                                                    |                  | ^               |
|                        | 1 selec               | kione 🖶 2                                    | Comprehension a Solicitando ta Autorización ta 4 Transacción 🖒                                          |                  |                 |
|                        | Datos de              | e la operación                               | Pagar con Tarjeta 🛛 🚾 😂 😋 📩 🔿                                                                           |                  |                 |
|                        | Importe:              | 3,20€                                        | Nº Tarjeta:                                                                                             |                  |                 |
|                        | Comercio:             | PATRONATO SIERO<br>(ESPAÑA)                  | Coducidad:                                                                                              |                  |                 |
|                        | Terminal:             | 161097282-1                                  | Cód. Seguridad:                                                                                         |                  |                 |
|                        | Pedido:               | 0000110156                                   |                                                                                                    |                  | =               |
|                        | Fecha:                | 25/05/2020 09:40                             | Cancelar Pagar                                                                                          |                  |                 |
|                        | 🤁 ServiRe             | ed VSA en restaurced                         |                                                                                                    |                  |                 |
|                        |                       | (c) 20                                       | Pawend by <b>Predsýs</b><br>214 Redsys Servícios de Processamiento. SL - Todos los derechos reservados. |                  | ~               |
| = 🚶 😆                  | <b>3</b>              |                                              | • (                                                                                                    | )) ESP<br>ES 25/ | 9:40<br>05/2020 |

9. Tras esta operación, RECIBIRÁ UN SMS DE SU ENTIDAD BANCARÍA PARA CONFIRMAR LA COMPRA, y posteriormente un correo electrónico con el justificante de la reserva de instalación.